© 2005 Mikrovlny s.r.o.

# **UPS MONITOR**

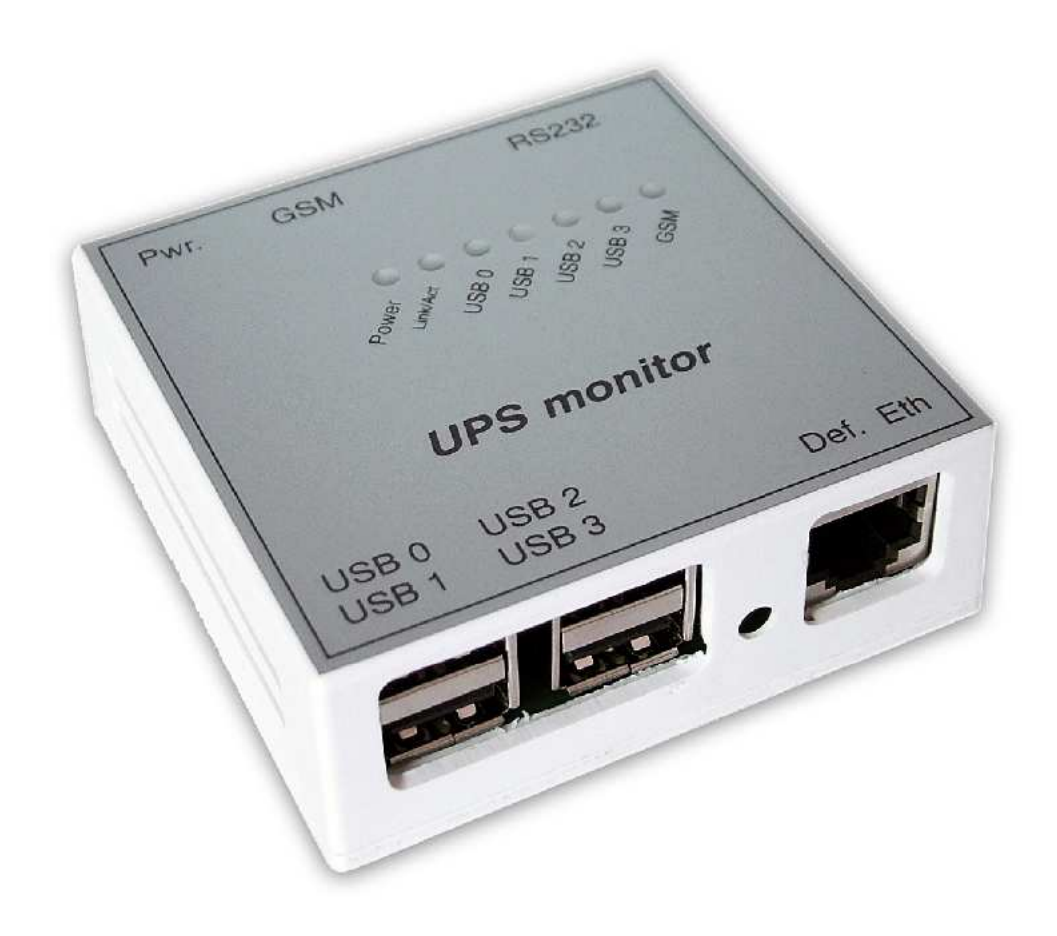

strana 1

### 1. Popis zařízení UPS monitor

UPS monitor je jednoduché zařízení sloužící ke sledování stavu UPS (Uninterruptible Power Supply) – záložních napájecích zdrojů. Zařízení má vestavěný generátor času a kalendář, který je zálohován proti výpadku elektrického proudu.

UPS monitor má tyto vstupy a výstupy:

4x USB – použitelné pouze pro přípojení UPS (testováno na UPS firmy APC) 1x RS232 – jakákoliv UPS vybavena tímto výstupem 1x USB typ B – slouží pro připojení GSM mobilního telefonu

#### GSM rozhraní

Na USB-B konektor lze přes námi dodávaný kabel připojit mobilní telefon. Podporovány jsou tyto přístroje:

| Siemens (3V)       | Ericsson (5V) | Alcatel (3.6V) |
|--------------------|---------------|----------------|
| C10, C35, C45, C55 | T1Os          | 501            |
| S10, S25, S35      | T20e (3V)     |                |
| M35, M50, MT50     | T18s          |                |
| A60                |               |                |

Po připojení GSM přístroje se rozsvítí led GSM, která indikuje připravenost a správnou inicializaci přístroje. Všechna potřebná nastavení se provádí konfiguračním programem UPS monitoru. v GSM přístroji musí byt aktivovaná SIM karta, žádné jiné nastavení mobilního telefonu není nutné. GSM kabel je možné použít pro napájení GSM přístroje pouze za určitých podmínek. Napájení UPS monitoru je přítomno i na výstupu GSM konektoru, ale standardně dodávaný zdroj není možné využít. Ke společnému napájení UPS monitoru a GSM je nutné použít dostatečně tvrdý zdroj o jmenovitém stabilizovaném napětí vhodném pro zvolený GSM přístroj. Propojovací kabel lze dokoupit dle typu samostatně.

#### Napájení UPS monitoru

Součástí každého balení je originální zdroj, který je určen pouze pro napájení samotného UPS monitoru, nikoli GSM přístroje.

#### Indikační LED diody

| Power    | signalizuje správnou funkci procesoru, musí blikat v pravidelných intervalech 1 s |
|----------|-----------------------------------------------------------------------------------|
| Link/ACT | indikuje ethernet spojení, při aktivitě bliká                                     |
| USB 0-3  | indikuje připojení UPS kterou lze sledovat                                        |
| GSM      | svítí při správné detekci GSM přístroje                                           |

# 2. Nastavení UPS monitoru

Po nainstalování programu UPS monitor a připojení zařízení k ethernetu program spustíme a stiskneme Scan (obr. 1).

| 4 | Prof     | essional UPS monitor with GSM gate | eway   |        |                 |          |          | <u>?</u> ×         |
|---|----------|------------------------------------|--------|--------|-----------------|----------|----------|--------------------|
|   |          | Name                               | Status | Events | IP address      |          | ,        |                    |
|   | 1        | UPS                                | POWER  | (      | 0 192.168.0.100 |          | l        | 10                 |
|   | 2        |                                    |        |        |                 |          |          | $\sim$             |
|   | 3        |                                    |        |        |                 |          |          |                    |
|   | 4        |                                    |        |        |                 |          | ۲        | Scan               |
|   | о<br>с   |                                    |        |        |                 |          |          |                    |
|   | 7        |                                    |        |        |                 |          | Ø        | Change IP          |
|   | 8        |                                    |        |        |                 |          | *        | <u>D</u> efault    |
|   | 9        |                                    |        |        |                 |          |          |                    |
|   | 10       |                                    |        |        |                 |          | X        | <u>C</u> onfigure  |
|   | 12       |                                    |        |        |                 |          |          | <u>M</u> onitor    |
|   | 13<br>14 |                                    |        |        |                 |          | <b>1</b> | <u>F</u> irmware   |
|   | 15<br>16 |                                    |        |        |                 | -        | (        | Date/ <u>T</u> ime |
|   |          | Connect to IP:                     |        |        |                 | <u> </u> | 0        | <u>A</u> bout      |
|   | Ľ        | OFF Lin                            | e      |        |                 |          | 0        | <u>E</u> xit       |

obr. 1 Nalezena UPS

Položka ve sloupci **Status** je indikován aktuální stav UPS, ve sloupci **Events** je celkový počet změn stavu (napájení z baterie nebo ze sítě). Tento čítač se vynuluje pouze při uložení nastavení v menu **Configure** tlačítkem **Apply**. Po nalezení zařízení změníme IP adresu tak (obr. 2), aby byla ve stejné síti jako IP adresa počítače použitého pro konfiguraci. V případě zařízení nacházejícího se za routerem, je nutné zadat IP adresu do políčka **Connect to IP** a stisknout tlačítko po levé straně políčka.

|          | Name           | Status   | Events        | IP address      | <b>_</b> |                   |
|----------|----------------|----------|---------------|-----------------|----------|-------------------|
| 1        | UPS            | POWER    |               | 0 192.168.0.100 |          | 10                |
| 2        |                |          |               |                 |          | $\sim$            |
| 3        |                |          |               |                 |          |                   |
| 4        |                |          |               |                 |          | Con Scan          |
| 5        | R Char         | ae ID    |               | 2 1             |          |                   |
| 5        |                | ige Ir   |               |                 |          | 💋 Change          |
| 8        | Old IP         | address: | 192.168.0.100 |                 |          |                   |
| 9        | New IF         | address: |               |                 |          | Tetaul            |
| 10       |                |          |               |                 |          | 💥 Configu         |
| 11       | $\checkmark$   | Apply    | × :           | <u>Cancel</u>   |          | <u>~</u>          |
| 12       |                |          |               |                 |          | Monito Monito     |
| 13       |                |          |               |                 |          |                   |
| 14       |                |          |               |                 |          |                   |
| 15<br>16 |                |          |               |                 | -1       | Oate/ <u>⊺</u> ir |
|          | Connect to IP: |          |               |                 | <u> </u> | 1 <u>A</u> bout   |
| K        | 0              | FF Line  |               |                 |          | Exit              |

obr. 2 Změna IP adresy

Pokud je UPS monitor nalezen, je možné stisknout tlačítko **Configure** a zadáme výchozí heslo "public". Objeví se konfigurační okno (obr. 3) a zařízení je nyní možné nastavit.

|                              |                                | © ZUUƏ IVIIKIOVII                                                         |
|------------------------------|--------------------------------|---------------------------------------------------------------------------|
|                              |                                |                                                                           |
| lenu Network                 |                                |                                                                           |
|                              | 🛠 Configuration                | ? 🗙                                                                       |
|                              | Network                        |                                                                           |
|                              | Station name: UPS              | _                                                                         |
|                              | IP address: 192.168.0 .100     |                                                                           |
|                              | Netmask: 255.255.0             |                                                                           |
|                              | Gateway: 0.0.0.0               |                                                                           |
|                              | MAL address: ju10203040506     |                                                                           |
|                              |                                |                                                                           |
|                              |                                |                                                                           |
|                              |                                |                                                                           |
|                              |                                |                                                                           |
|                              |                                |                                                                           |
|                              |                                |                                                                           |
|                              |                                |                                                                           |
|                              |                                |                                                                           |
|                              |                                |                                                                           |
|                              |                                |                                                                           |
|                              | SMTP                           |                                                                           |
|                              | UPS monitor confguration       |                                                                           |
|                              | USB -> RS-232 converter        |                                                                           |
|                              | Serial number: 00000000000     | Eimware version: 0.0.0                                                    |
|                              |                                |                                                                           |
|                              |                                |                                                                           |
|                              | obr. 3 Menu n                  | etwork                                                                    |
| tation name                  | jméno zařízení pro indentifika | ci v síti                                                                 |
| <sup>o</sup> address/Netmask | IP adresa/maska pro správu z   | ařízení                                                                   |
| Fateway                      | na tuto bránu se posílá emailo | ova zprava zkrz SMTP server nebo U                                        |
|                              | paket, pokua tuto tunkci nep   | ouzivate, nemusite adresu vypinova<br>Ny, dofinována, v případě víco zaří |
|                              | síti nesmí hýt steiné          | ky deninovana, v pripade vice zdri.                                       |
|                              |                                |                                                                           |
|                              |                                |                                                                           |
|                              |                                |                                                                           |
|                              |                                |                                                                           |
|                              |                                |                                                                           |
|                              |                                |                                                                           |
|                              |                                |                                                                           |
|                              |                                |                                                                           |
|                              |                                |                                                                           |
|                              |                                |                                                                           |

| Menu SMTP                                 |                                                                                                 |                                                              |
|-------------------------------------------|-------------------------------------------------------------------------------------------------|--------------------------------------------------------------|
|                                           | * Configuration                                                                                 | ?  ×                                                         |
|                                           | Network    SMTP    Server IP address:  0 .0 .0 .0    Domain:                                    |                                                              |
|                                           |                                                                                                 |                                                              |
|                                           | UPS monitor confguration<br>USB -> RS-232 converter<br>Security                                 |                                                              |
|                                           | Serial number: UUUUUUUUUUUUUUUUUUUUUUUUUUUUUUUUUUUU                                             | Firmware version: 0.00                                       |
|                                           | obr. 4 Nasta                                                                                    | avení SMTP                                                   |
| Gerver IP address<br>Domain<br>Smail From | IP adresa SMTP serveru<br>doména ve které server le<br>virtuální emailový účet, no<br>existovat | ží – např. mikrovlny.cz<br>1př. upsinfo@mikrovlny.cz, účet r |
|                                           |                                                                                                 |                                                              |
|                                           |                                                                                                 |                                                              |
|                                           |                                                                                                 |                                                              |
|                                           |                                                                                                 |                                                              |
|                                           |                                                                                                 |                                                              |
|                                           |                                                                                                 |                                                              |

#### **UPS monitor configuration**

| Configuration                                                                                                    |                                         |                   |
|----------------------------------------------------------------------------------------------------|-----------------------------------------|-------------------|
| Network                                                                                                    |                                         |                   |
| SMTP                                                                                                    |                                         |                   |
| UPS monitor confguration                                                                                                    |                                         |                   |
| - Email                                                                                                    |                                         |                   |
| Email To 1:                                                                                                    | Email To 2:                             |                   |
| GSM settings                                                                                                    |                                         |                   |
| SMS Number 1:                                                                                                    | SMS Number 2:                           | _                 |
| SMS text if no power detected:                                                                                                    |                                         |                   |
|                                                                                                    |                                         |                   |
| SMS text if power detected:                                                                                                    |                                         |                   |
|                                                                                                    |                                         |                   |
| 🔲 Send SMS if UPS is switched off fr                                                                                                    | om backup mode (power is present)       |                   |
| Ring Number 1:                                                                                                    | Ring Number 2:                          | _                 |
| Ring the number if UPS is switched                                                                                                    | d off from backup mode (power is preser | nt)               |
| - Trap                                                                                                    |                                         |                   |
| SNMP trap IP: 0 .0 .0 .0                                                                                                    | Password:                               |                   |
|                                                                                                    |                                         |                   |
| Actions                                                                                                    |                                         |                   |
| Actions<br>Send email Send SMS                                                                                                    | Ring SNMF                               | <sup>o</sup> trao |
| Actions<br>Send email Send SMS<br>Remaing battery capacity to do selected                                                                      | Fing SNMF                               | <sup>o</sup> trao |
| Actions<br>Send email Send SMS<br>Remaing battery capacity to do selected<br>USB -> RS-232 converter                                           | 디 Ring 디 SNMF<br>actions: 0% 축          | <sup>o</sup> trao |
| Actions<br>Send email Send SMS<br>Remaing battery capacity to do selected<br>USB -> RS-232 converter<br>Security                               | ning SNMF                               | ° trao            |
| Actions<br>Send email Send SMS<br>Remaing battery capacity to do selected<br>USB -> RS-232 converter<br>Security<br>Serial number: 00000000000 | Ring CSNMF<br>actions: 0% 출<br>Firmwar  | e version:        |

obr. 5 UPS monitor configuration

Email to 1 a 2adresy na které se budou posílat informace o stavu UPSSMS number 1 a 29 místné čísla na které se pošle SMS o stavu UPSSMS text if no power detectedtext který se pošle SMS při výpadku elektrického prouduSMS text if power detectedtext který se pošle SMS při obnovení napájení ze sítě. Pokud je<br/>jedno nebo obě dvě SMS text políčka prázdné, SMS se nepošle.Ring number 1 a 2čísla která se budou prozvánět při změně stavu UPS

Při zaškrtnutí políčka pod telefonními čísly a SMS textem se bude prozvánět případně posílat SMS i při obnovení napájení ze sítě.

SNMP trap IPIP adresa na kterou se bude posílat trap paket při změně stavu UPSPasswordheslo pro trap paket

Při změně stavu UPS se provedou zvolené akce v sekci Actions – pošle se email, SMS, prozvoní se číslo, případně se pošla trap paket. Jednotlivé volby lze různě kombinovat.

| 🛠 Configuration                        |                  |
|----------------------------------------|------------------|
| Network                                |                  |
| SMTP                                   |                  |
| UPS monitor confguration               |                  |
| USB -> RS-232 converter                |                  |
| Enabe conversion                       |                  |
| Conversion-                            |                  |
| UPS1 to RS-232                         | 📕 UPS3 to RS-232 |
| UPS2 to RS-232                         | UPS4 to RS-232   |
|                                        |                  |
|                                        |                  |
|                                        |                  |
|                                        |                  |
| Security                               |                  |
| Security<br>Serial number: 00000000000 | Firmware version |

obr. 6 USB -> RS232 converter

Při povolení této funkce lze informace z USB posílat na rozhraní RS232. Stavy získané z jednotlivých USB se posílají na RS232, pokud je zvoleno více portů USB, provádí se logický součet OR.

|                                                                                                    | ☆ Configuration                   |                    | <u>? ×</u>      |
|----------------------------------------------------------------------------------------------------|-----------------------------------|--------------------|-----------------|
|                                                                                                    | Network                           |                    |                 |
|                                                                                                    | SMTP<br>UPS monitor configuration |                    |                 |
|                                                                                                    | USB -> RS-232 converter           |                    | -               |
|                                                                                                    | Security                          |                    |                 |
|                                                                                                    | Change Password                   |                    |                 |
|                                                                                                    | MAC security 1 00000000000        |                    |                 |
|                                                                                                    | IP security 1 0 .0 .0 .0          |                    |                 |
|                                                                                                    | MAC security 2 00000000000        |                    |                 |
|                                                                                                    | IP security 2 0 .0 .0 .0          |                    |                 |
|                                                                                                    | SNMP trap IP: 0 .0 .0 .0          |                    |                 |
|                                                                                                    | SNMP trap password:               |                    |                 |
|                                                                                                    | Enabe secure trap                 |                    |                 |
|                                                                                                    |                                   |                    |                 |
|                                                                                                    |                                   |                    |                 |
|                                                                                                    |                                   |                    |                 |
|                                                                                                    |                                   |                    |                 |
|                                                                                                    |                                   |                    |                 |
|                                                                                                    |                                   |                    |                 |
|                                                                                                    |                                   |                    |                 |
|                                                                                                    |                                   |                    |                 |
|                                                                                                    | Serial number: 0000000000         | Firmware version:  | 0.0.0           |
|                                                                                                    |                                   | X <u>C</u> an      | cel             |
| I                                                                                                    |                                   |                    |                 |
|                                                                                                    | obr. 7 Menu s                     | ecurity            |                 |
|                                                                                                    |                                   |                    |                 |
| Change password                                                                                                |                                   |                    |                 |
| MAC security 1 a 2                                                                                             |                                   | ze zadaných MA(    | adres           |
| P security 1 a 2                                                                                               | povolení konfigurace pouze        | ze zadaných IP a   | dres            |
| SNMP trap IP                                                                                                   | pokud je 3x zadáno špatné h       | ieslo posílá se na | uvedenou adresu |
| and a second second second second second second second second second second second second second second second | trap paket                        |                    |                 |
| SNMP trap password                                                                                             | heslo pro UDP trap paket          |                    |                 |
|                                                                                                    |                                   |                    |                 |
|                                                                                                    |                                   |                    |                 |
|                                                                                                    |                                   |                    |                 |
|                                                                                                    |                                   |                    |                 |
|                                                                                                    |                                   |                    |                 |

## 3. Funkce programu UPS monitor

Nejdůležitější funkce se skrývá pod tlačítkem Monitor. Po stisknutí se otevře okno (obr. 8)kde můžeme nalézt detailní informace o změnách stavu jednotlivých UPS a úspěšných nebo neúspěšných přihlášení.

| JSB 9  | Slot 1: Disconnect       | USB Slot 3: Disconnect                 | GSM gateway:     | Disconnec |
|--------|--------------------------|----------------------------------------|------------------|-----------|
| JSB 9  | Blot 2: Disconnect       | USB Slot 4: Disconnect                 | ETHO:            | Connect   |
| °S loj | 9                        |                                        |                  |           |
| ICCES  | es login                 |                                        |                  |           |
|        | Time                     | Message                                |                  |           |
| 1      | Sun 01 01, 2000 00:00:00 | Success login from : ip:192.130.0.11 i | mac:000DG157FD7C |           |
| 2      | Sun 01 01. 2008 00:00:00 | Success login from : ip:192.158.0.11 i | mac:000D6157FD7C |           |
| 3      | Sun 01 01. 2000 00:00:00 | Success login from : ip:192.158.0.11 ( | mac:000D6157FD7C |           |
| 4      |                          |                                        |                  |           |
| 5      |                          |                                        |                  |           |
| 6      |                          |                                        |                  |           |
| 7      |                          |                                        |                  |           |
| 8      |                          |                                        |                  |           |
| 9      |                          |                                        |                  |           |
| 10     |                          |                                        |                  |           |
|        |                          |                                        |                  |           |
|        |                          |                                        |                  |           |
|        |                          |                                        |                  |           |
|        |                          |                                        |                  |           |
|        |                          |                                        |                  |           |
|        |                          |                                        |                  |           |
|        |                          |                                        |                  |           |
| ror lo | gin                      |                                        |                  |           |

obr. 8 Okno monitoru

UPS status informuje o připojených UPS a GSM. Dále jsou zde 3 další menu, z nichž největší význam má UPS log, kde se zaznamenává v jakém čase a na jaké UPS došlo ke změně stavu. Datum a čas zařízení lze změnit tlačítkem Date & Time (obr. 9).

| 🕓 Date & Time        | ? ×        |
|----------------------|------------|
| year: 2005 🚔         | hour: 01 🚔 |
| month: 05 🚔          | min: 28 🚊  |
| day: 25 🚔            | sec: 45 🚔  |
| Day in week: Tuesday | •          |
|                      |            |
| 🗸 Apply              | 🗙 Cancel   |

obr. 9 Nastavení kalendáře

Tovární hodnoty lze nastavit buďto softwarem s nutností znát konfigurační heslo, nebo stisknutím **DEF** tlačítka. Po rozblikání všech LED, stiskněte **DEF** tlačítko dvakrát rychle za sebou. Po restartu zařízení dojde k nastavení výchozích firemních hodnot. Tento režim je u výrobků firmy Mikrovlny s.r.o. vždy standardní.

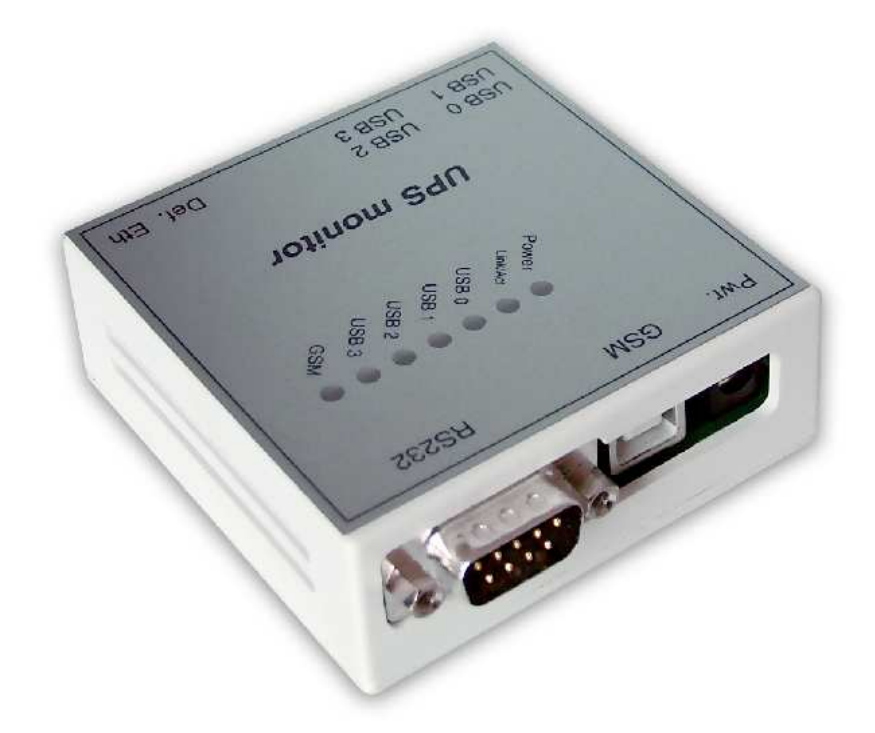